# **APSU Corporate Card Reconciliation Training**

Pat Walton - Interim Director

Lois Culwell - Buyer 1

Casey Leffel - Account Clerk

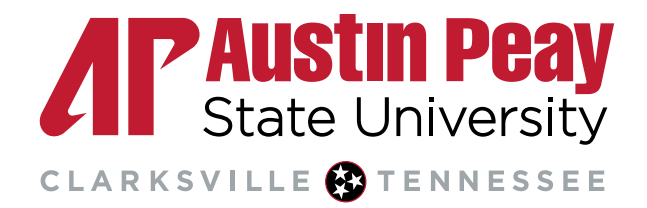

Log into USBANK at access.usbank.com
 Select Transaction Management

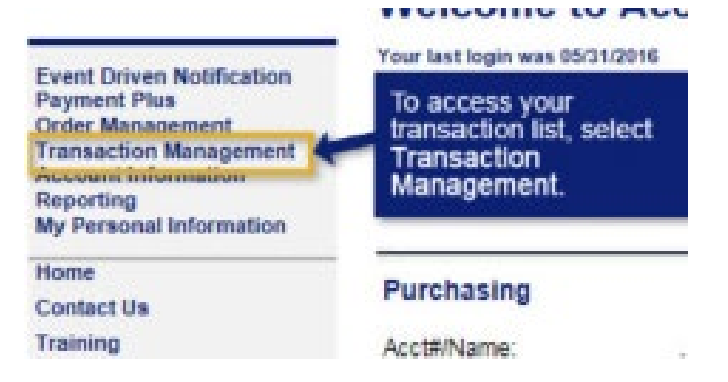

### 3. Select Corporate Card

| Transaction    | Management |
|----------------|------------|
| Select Product | •          |

Please select a product line to manage from the list below:

Purchasing Card Corporate Card/One Card/Other

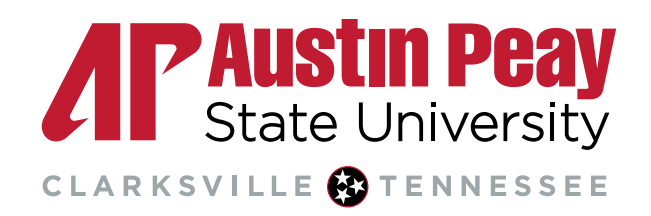

### 4. Select View Pending Transactions:

#### Transaction List

View, review, allocate/reallocate and add comments to transaction information.

<u>View Previous Cycle</u> Presents the Transaction list for the previous cycle.

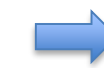

View Pending Transactions Presents the pending transactions list.

5. Choose Billing Cycle Close Date you are wishing to review:

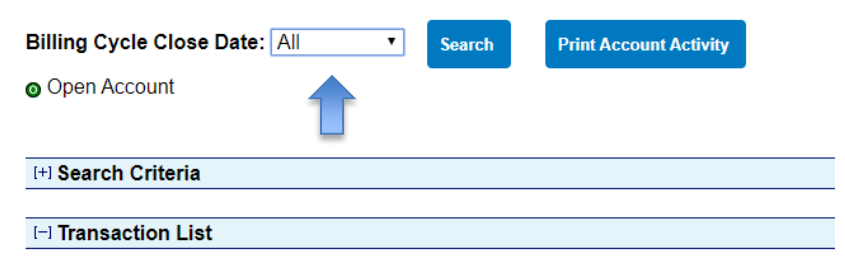

Records 1 - 20 of 20

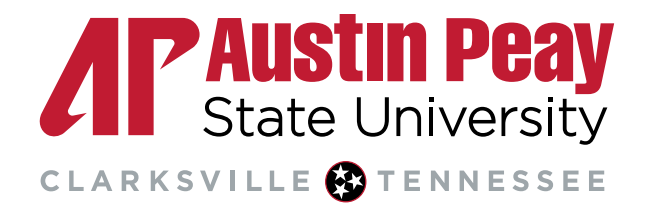

6. Choose pending next to the transaction you would like to work with

|   | 200.413 | 2011/2     | 220.01208       |                      |                 |                           |                   |          |           |                                 |                   |   |                       |                               |
|---|---------|------------|-----------------|----------------------|-----------------|---------------------------|-------------------|----------|-----------|---------------------------------|-------------------|---|-----------------------|-------------------------------|
|   | Select  | Satus<br>G | Approval Status | <u>Trans</u><br>Date | Posting<br>Date | Nechart                   | <u>Chy/State</u>  | Arcent   | Detail tr | Trans Unique ID                 | Purchase ID       | 8 | Atachment () Comments | Accounting Code (i)           |
| N | 0       |            | Pending         | 1302                 | 0303            | ANZN NKTP US',01NR0813    | AMONICOM BILL, WA | \$13.90  |           | 04596183186027142020-034030003  | 113-2581134-85418 |   | 0                     | AIM00103401-74510445          |
|   | - D     |            | Eending         | 1302                 | 0313            | ANZN MKTP US109075043     | AMON COMBILI, WA  | \$43.95  |           | 04556183186027742828-83-0300002 | 113-7288971-47714 |   | 0                     | AI10001H32401-74510H45        |
|   | U       |            | Pending         | 1302                 | 0313            | ANZN INKTPIUS", N88U8 1V3 | AMON COMBILI, WA  | \$149.72 | 9         | 04596183186027742121-13-0300001 | 113-7315504-87945 |   | Û                     | AI 110001 (32401)-74510 (445) |
|   |         |            | Pending         | 00                   | 03/02           | ANZN NKTP US'AVOY 63690   | AMON COMBLE, WA   | \$29.75  | 8         | 04656183186027742020-0340200013 | 113-7513614-98138 |   | 0                     | ALTONOT H32400-1745101465     |
|   | 0       |            | Pending         | 1301                 | 03/02           | ANZN MKTP US*946VY8658    | AMZN COMBILL WA   | \$44.64  |           | 04556183186027742828-03-0280012 | 113-5473743-01090 |   | 0                     | AI 110001H32401H74510H45      |
|   | U       |            | Pending         | 1301                 | 03102           | ANZN INKTP USTVASVQ01153  | ANZN DOW BILL WA  | \$52.57  |           | 04596183186027742121-13-0200011 | 113-3883518-25488 |   | 0                     | A(110001)32401)-74510()45     |
|   |         |            |                 |                      |                 |                           |                   |          |           |                                 |                   |   |                       |                               |

7. On transaction summary, select Transaction Line Items to see the transaction details if available

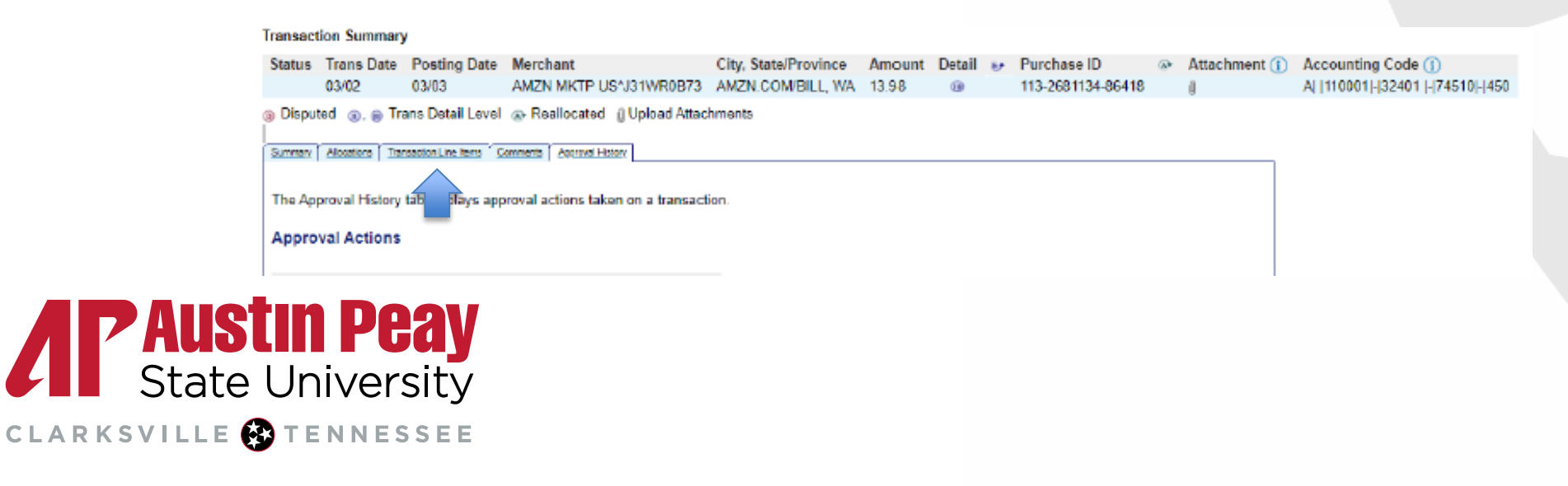

8. Select allocations tab to reallocate transaction

#### Transaction Summary

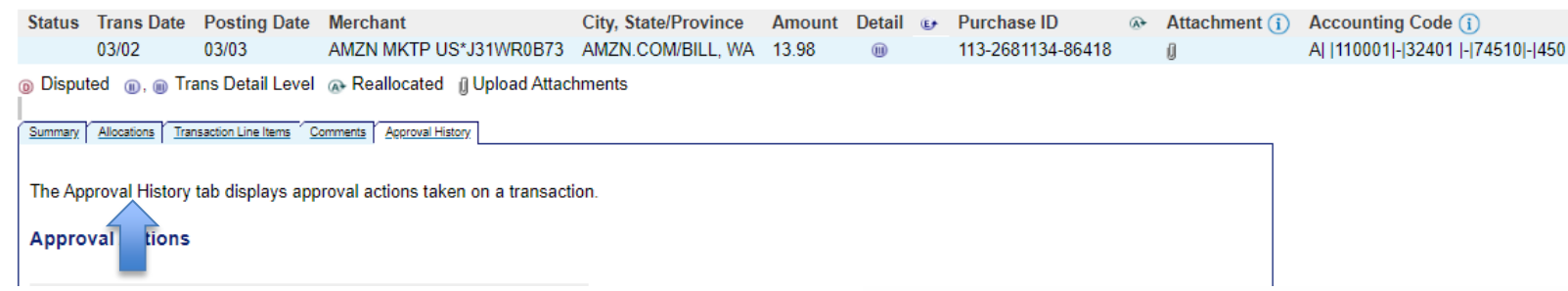

9. If not using the default FOAP, change your accounting information to the current FOAP. If multiple FOAPs are being used, select ADD for each additional FOAP and put the amount beside each one.

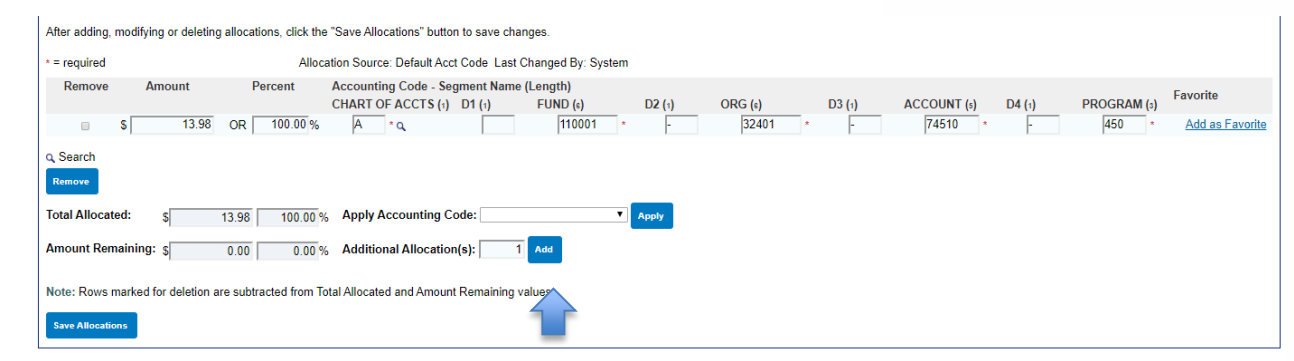

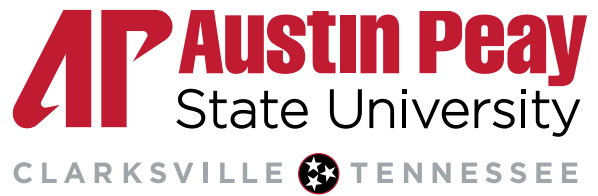

10. Select the paperclip to attach all documentation for the transaction

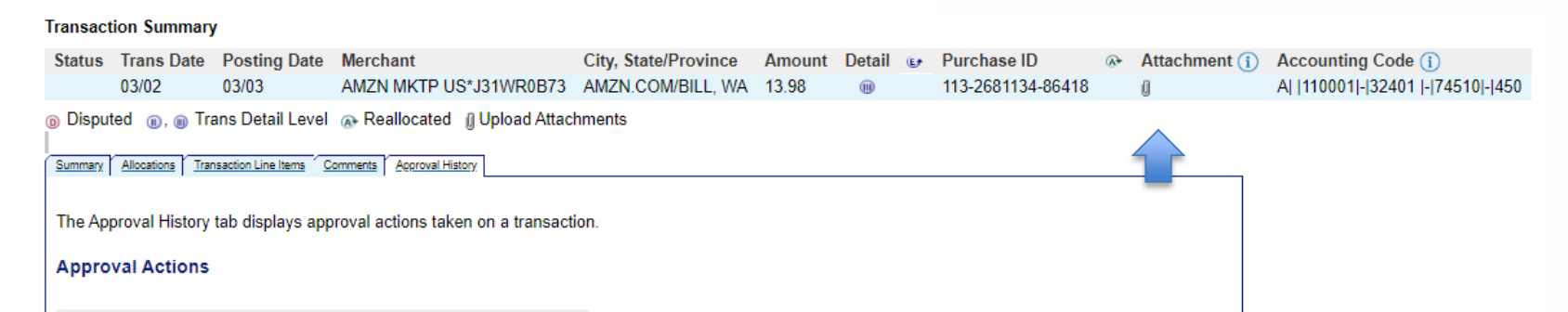

11. Once the transaction has been reallocated and receipt attached, you will need to approve it one of two ways:

a. Select approve on the summary tab (to approve each transaction separately)

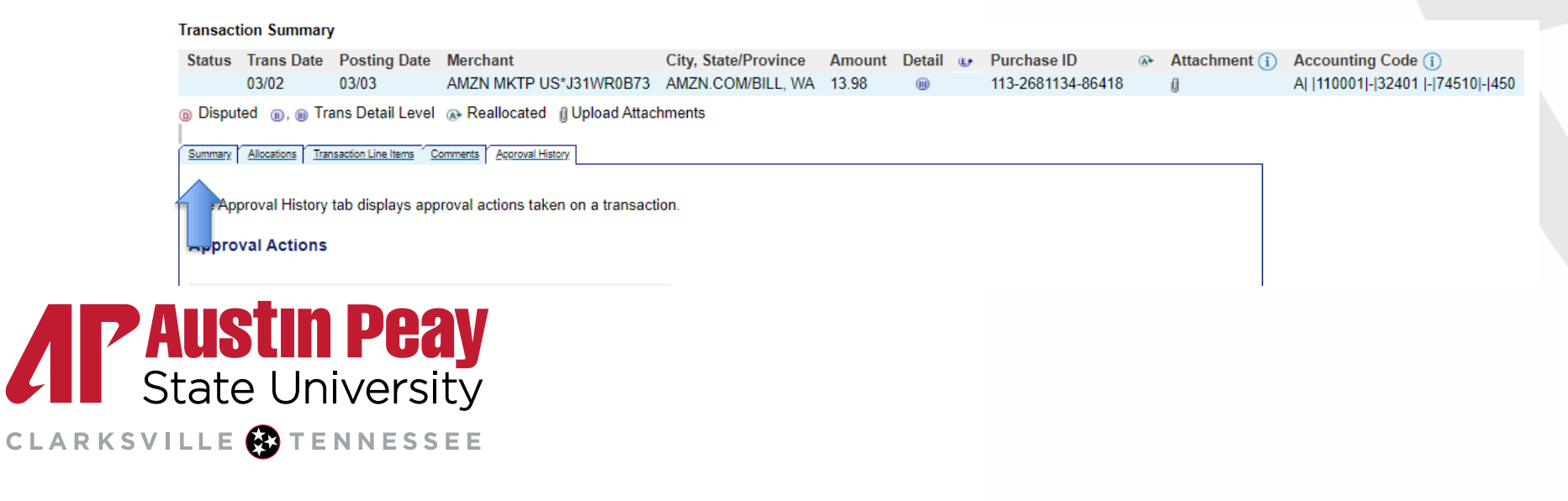

12. Then select Approve if you did make the transaction:

#### Transaction Summary

 Status
 Trans Date
 Posting Date
 Merchant
 City, State/Province
 Amount
 Detail
 Purchase ID

 03/02
 03/03
 AMZN MKTP US\*J31WR0B73
 AMZN.COM/BILL, WA
 13.98
 Image: Comparison of the comparison of the comparison of the

Summary Allocations Transaction Line Items Comments Approval History

03/02/2020

13.98

Yes

0.00

0.00

Print Transaction

Dispute information only reflects the last dispute

filed for this transaction. More information available

113-2681134-86418

AMZN MKTP US\*J31WR0B73

PURCHASE

BOOK STORES

5942

AMZN.COM/BILL, WA

MASTERCARD MC

The Summary tab shows high-level transaction information

The review status cannot be changed because the review day limit has been reached. To approve and forward the transaction, click "Approve." To initiate a dispute, click the "Dispute" button.

#### Transaction Date:

Purchase ID:

Total Amount:

Memo Post: (j)

Sales Tax:

Merchant

City, State/Province:

Merchant Category Code

Transaction Type:

MCC Description:

none

Dispute

in Dispute History.

(+) Dispute History

Freight:

Name:

(MCC):

 Billing Cycle:
 Open

 Posting Date:
 03/03/2020

 Reference Number:
 55432860062200889343786

 Authorization Number:
 025090

#### Most Recent Extract Dates Financial Extract:

Reference Information (1)

General Ledger Extract: Payment Extract:

#### Currency

Sales Draft Requests (j)

Billing Currency: U.S. Dollar Source Currency: U.S. Dollar Source Currency Amt: 13.98

**Austin Peay** State University

b. On transaction list, select the transaction(s) by putting a check in the box(es):

| Select | Satus | Approval Status | Tians | Posting | Herchant                | City/State        | Amount   | Detail | tr | Trans Unique 10                 | Purchase ID       | 9 | Attachment () Comments | Accounting Code (i)       |
|--------|-------|-----------------|-------|---------|-------------------------|-------------------|----------|--------|----|---------------------------------|-------------------|---|------------------------|---------------------------|
|        | 0     |                 | Date  | Date    |                         |                   |          |        |    |                                 |                   |   |                        |                           |
|        |       | Pending         | 1302  | (313    | ANZN MKTP US'JO1NROBT3  | AMON DOW BILL WA  | \$13.91  |        |    | 04596183186027742020-03-0300003 | 113-3581134-85418 |   | 0                      | 41100011324011745101460   |
| 1      |       | Bending         | 1302  | 0303    | ANZIN MIKTP US109075043 | ANZN COMBLE, WA   | \$43.95  |        |    | 04556183186027742828-83-0300602 | 113-72/8371-47714 |   | 0                      | AI10001H32401H74510H451   |
| 1      |       | Pending         | 1302  | 0313    | ANZN NKTP US*JN88U81V3  | ANON DOW BILL, WA | \$149.72 |        |    | 04596183188027742020-03-0300001 | 113-7315504-87945 |   | 0                      | ALTIO001132401-745101461  |
| 1      |       | Pending         | 00    | 0312    | ANON MKTP US'4VOY 63690 | ANON DOWBLL, WA   | \$29.75  | 9      |    | 04896183186027742020-03-0200013 | 113-1513614-98138 |   | 0                      | ALTONOT H32400-1745101461 |
| ī      |       | Bending         | 1001  | 0302    | ANZN MKTP US 949746690  | AMZN COM BILL, WA | \$44.64  |        |    | 04556183186027742828-83-0200812 | 113-5073743-01090 |   | 0                      | AI 110001H32401H74510H451 |
| 1      |       | Pending         | 1301  | 03112   | ANZN INKTP USINGSVOONES | AMON DOWBILL WA   | \$52.57  |        |    | 04596183186027742020-03-0200011 | 113-368218-3648   |   | 0                      | ALM0001H32401H74510H450   |

14. Select approve on the bottom to approve all selected transactions at once.

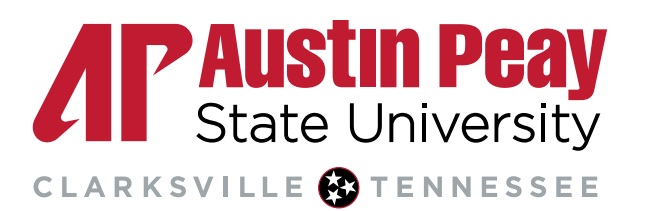

| Parsing         5222         8333         AM2N NKTP USTUSHVR0873         AM2           Basslag         5222         8303         AM2N NKTP USTUSHVR0873         AM2           Basslag         5222         8303         AM2N NKTP USTUSHVR0873         AM2           Basslag         5222         8303         AM2N NKTP USTUSHVR0873         AM2           Basslag         5222         8303         AM2N NKTP USTUSHVR0873         AM2           Basslag         5202         8302         AM2N NKTP USTUSHV80873         AM2           Basslag         5201         8302         AM2N NKTP USTUSHV80873         AM2           Basslag         5201         8302         AM2N NKTP USTUSHV93685         AM2           Basslag         5201         8302         AM2N NKTP USTK95000/W53         AM2           Basslag         5201         8302         AM2N NKTP USTK9500/W53         AM2           Basslag         5201         8302         AM2N NKTP USTK9500/W53         AM2           Basslag         5201         8302         AM2N NKTP USTK900/W53         AM2           Basslag         5222         8302         AM2N NKTP USTK900/W33         AM2           Basslag         5222         8302         AM2N NKTP USTK900/                                                                                                    | Select | Status   | Approval Status    | Trans<br>Date | Posting<br>Date | Merchant                | Ch  |
|----------------------------------------------------------------------------------------------------|--------|----------|--------------------|---------------|-----------------|-------------------------|-----|
| Bandley         EXC2         DSIG3         AMEXINKTP USTION/75643         AMEXINKTP USTION/75643         AMEXINKTP USTION/75643         AMEXINKTP USTION/75643         AMEXINKTP USTION/75643         AMEXINKTP USTION/75665         AMEXINKTP USTION/75665         AMEXINKTP USTION/75665         AMEXINKTP USTION/75665         AMEXINKTP USTION/75665         AMEXINKTP USTION/75665         AMEXINKTP USTION/75665         AMEXINKTP USTION/756056         AMEXINKTP USTION/756056         AMEXINKTP USTION/756056         AMEXINKTP USTION/756056         AMEXINKTP USTION/7560560         AMEXINKTP USTION/7560560         AMEXINK |        |          | Pandina            | 03/02         | 03/03           | AMZN MKTP US1/J31WR0873 | AM  |
| Bandare         62/02         83/03         AMZN MKTP US1/V8U81V3         AM           Bandare         62/02         83/02         AMZN MKTP US1/V8U81V3         AM           Bandare         62/01         83/02         AMZN MKTP US1/V8U93/06/05         AM           Bandare         62/01         83/02         AMZN MKTP US1/V8U93/06/05         AM           Bandare         62/01         83/02         AMZN MKTP US1/V8U93/06/05         AM           Bandare         62/01         83/02         AMA20N COMPSN3/E23/03         AM           Bandare         62/01         83/02         AMA20N COMPSN3/E23/03         AM           Bandare         62/01         83/02         AMA20N COMPSN3/E23/03         AM           Bandare         62/01         83/02         AMZN MKTP US1/V8/M00071/M3         AM           Bandare         62/02         83/02         AMZN MKTP US1/V8/M00071/M3         AM           Bandare         62/02         83/02         AMZN MKTP US1/V8/M00071/M3         AM           Bandare         62/02         83/02         AMZN MKTP US1/V8/M00071/M3         AM           Bandare         62/02         83/02         AMZN MKTP US1/V8/M00071/M3         AM           Bandare         62/02         8                                                                                                    |        |          | Pending            | 03/02         | 0303            | AMZN MKTP US/109N75043  | AN  |
| Bandley         EX02         BX02         AM2N MKTP US*VAVYG3663         AM2N           Bandley         EX01         BX02         AM2N MKTP US*VAVYG3663         AM2N           Bandley         EX01         BX02         AM2N MKTP US*VAVYG3663         AM2N           Bandley         EX01         BX02         AM2N MKTP US*VAVYG3663         AM2N           Bandley         EX01         BX02         AM2N MKTP US*VAVYG3663         AM           Bandley         EX01         BX02         AM2N MKTP US*VAVYG3M633         AM           Bandley         EX01         BX02         AM2N MKTP US*VAVYG3M633         AM           Bandley         EX02         BX02         AM2N MKTP US*VAVYG3M0571473         AM           Bandley         EX02         BX02         AM2N MKTP US*VAVYFMM33         AM           Bandley         EX02         BX02         AM2N MKTP US*VAVYFMM33         AM           Bandley         EX02         BX02         AM2N MKTP US*VAVYFMM33         AM           Bandley         EX02         BX02         AM2N MKTP US*VAVYFM33         AM           Bandley         EX02         BX02         AM2N MKTP US*VAVYFM33         AM           Bandley         EX02         BX02         AM2N MKTP US*VAVY                                                                                                    |        |          | Pandre             | 03/02         | 03/03           | AMZN MKTP US1JV88U81V3  | AW  |
| Bandles         63/11         83/02         AMZN MKTP US*949/Y3693         AMZN MKTP US*949/Y3693         AMZN MKTP US*94000/Y3         AMZN MKTP US*94000/Y3         AMZN MKTP US*94000/Y3         AMZN MKTP US*9403/Y43         AMZN MKTP US*9403/Y43         AMZN MKTP US*9403/Y43         AMZN MKTP US*9403/Y43         AMZN MKTP US*9403/Y43         AMZN MKTP US*9403/Y43         AMZN MKTP US*924/Y43/Y43         AMZN MKTP US*924/Y43/Y43         AMZN MKTP US*924/Y43/Y43         AMZN MKTP US*924/Y43/Y43         AMZN MKTP US*924/Y43/Y43         AMZN MKTP US*924/Y43/Y43         AMZN MKTP US*924/Y43/Y43         AMZN MKTP US*924/Y43/Y43         AMZN MKTP US*924/Y43/Y43         AMZN MKTP US*924/Y43/Y43/Y43         AMZN MKTP US*924/Y43/Y43/Y43         AMZN MKTP US*924/Y43/Y43/Y43         AMZN MKTP US*924/Y43/Y43/Y43/Y43         AMZN MKTP US*924/Y43/Y43/Y43/Y43         AMZN MKTP US*924/Y43/Y43/Y43/Y43/Y43/Y43/Y43/Y43/Y43/Y4                                                                                                    |        |          | Pendiro            | 0302          | 03/02           | AMZN MKTP US14/0YG3G83  | AN  |
| Bandary         C201         0302         AM2N NKTP USTN95VG0W53         AM2           Pandary         6201         0302         AM2N NKTP USTN95VG0W53         AM2           Pandary         6201         0302         AMA2ON COM*60/594433         AM2           Pandary         6201         0302         AM2XN NKTP USTN95VG0W53         AM2           Pandary         6201         0302         AM2XN NKTP USTN950504V33         AM2           Pandary         6202         0302         AM2XN NKTP USTA0057HN3         AM2           Pandary         6202         0302         AM2XN NKTP USTA0057HN3         AM2           Pandary         6202         0302         AM2XN NKTP USTA40057HN3         AM2           Pandary         6202         0302         AM2XN NKTP USTVA40057HN3         AM2           Pandary         6202         0302         AM2XN NKTP USTV49FN1XH3         AM2           Pandary         6202         0302         AM2XN NKTP USTV49FN1XH3         AM2           Pandary         6202         0302         AM2XN NKTP USTV49FN1XH3         AM2           Pandary         6202         0302         AM2XN NKTP USTV24NLTD03         AM2           Pandary         6202         03002         AM2XN NK                                                                                                    |        |          | Pandro             | 03/01         | 03/02           | AMZN MKTP US1946VY8G93  | AM  |
| Bending         63/01         83/02         AMAZON COMPSN3JE23/3         AM           Bending         63/01         83/02         AMAZON COMPSN3JE23/3         AM           Bending         63/01         83/02         AMAZON COMPSD3B4K33         AM           Bending         63/01         83/02         AMAZON COMPSD3B4K33         AM           Bending         62/02         83/02         AMAZON COMPSD3B4K33         AM           Bending         62/02         83/02         AMZN MKTP USTX4005714/03         AM           Bending         62/02         83/02         AMZN MKTP USTX4005714/03         AM           Bending         62/02         83/02         AMZN MKTP USTX4005714/03         AM           Bending         62/02         83/02         AMZN MKTP USTX40017/03         AM           Bending         62/02         83/02         AMZN MKTP USTX40017/03         AM           Bending         62/02         83/02         AMZN MKTP USTX4007024         AM           Bending         62/02         83/02         AMZN MKTP USTX4000724         AM           Bending         62/02         82/02         AMZN MKTP USTX400474         AM           Bending         62/02         82/02         AMZN MKTP UST                                                                                                    |        |          | Pending            | 03/01         | 03/02           | AMZN MKTP US/N95VQ0W53  | AV  |
| Bandag         62/01         85/02         AMZN NKTP USTPK3000/V3         AMZ           Bandag         62/01         83/02         AMZN NKTP USTPK3000/V3         AM           Bandag         62/01         83/02         AMZN NKTP USTPK30007/V3         AM           Bandag         62/01         83/02         AMZN NKTP USTPK30007/V3         AM           Bandag         62/01         83/02         AMZN NKTP USTV30007/V1/V3         AM           Bandag         62/01         83/02         AMZN NKTP USTV30007/V1/V1         AM           Bandag         62/01         83/02         AMZN NKTP USTV310/V1/V1         AM           Bandage         62/01         83/02         AMZN NKTP USTV32/VL/TCO AM         AM           Bandage         62/01         83/02         AMZN NKTP USTV3/VL/TCO AM         AM           Bandage         62/01         83/02         AMZN NKTP USTV3/VL/TCO AM         AM           Bandage         62/01         83/02         AMZN NKTP USTV3/VL/TCO AM         AM           Bandage         62/01         83/02         AMZN NKTP USTV3/VL/TCO AM         AM           Bandage         62/01         83/02         AMZN NKTP USTV3/VL/TCO AM         AM           Bandage         62/01         82/                                                                                                    | - 0    |          | Pending            | 03/01         | 03/02           | AMAZON COMPSN3JE23J3    | AM  |
| Bessize         G201         B302         AMAZON COMPSEDSBAK33         AM           Bessize         6225         0302         AMZN NKTP USTSM0057HM3         AM           Bessize         6228         0302         AMZN NKTP USTSM0057HM3         AM           Bessize         6228         0302         AMZN NKTP USTSM0057HM3         AM           Bessize         6228         0302         AMZN NKTP USTSM0057HM3         AM           Bessize         6228         0302         AMZN NKTP USTSM0057HM3         AM           Bessize         6228         0302         AMZN NKTP USTSZM07HM3         AM           Bessize         6228         0302         AMZN NKTP USTSZM07HM3         AM           Bessize         6228         0302         AMZN NKTP USTSZM07HA3         AM           Bessize         6201         0302         AMZN NKTP USTUGAVERA         AM           Bessize         6202         0202         AMZN NKTP USTUGAVERA         AM           Bessize         6202         0202         AMZN NKTP USTUGAVERA         AM           Bessize         6202         0202         AMZN NKTP USTUGAVERA         AM           Bessize         6202         0202         AMZN NKTP USTUGAVERA         AM <td></td> <td></td> <td>Pendiro</td> <td>03/01</td> <td>0302</td> <td>AMZN MKTP US/PK9506UY3</td> <td>AN</td>                                                                                                    |        |          | Pendiro            | 03/01         | 0302            | AMZN MKTP US/PK9506UY3  | AN  |
| Pandag         62/25         65/62         AM2N MKTP USTSM0057HV5         AM2           Bandag         62/25         85/62         AM2N MKTP UST2A83N057HV5         AM2           Bandag         62/25         85/62         AM2N MKTP UST2A83N123         AM2           Bandag         62/25         85/62         AM2N MKTP UST2A83N123         AM2           Bandag         62/25         85/62         AM2N MKTP UST2A83N123         AM2           Bandag         62/25         85/62         AM2N MKTP UST2A83N173         AM2           Bandag         62/25         85/62         AM2N MKTP UST2A83M173         AM2           Bandage         62/25         85/62         AM2N MKTP UST2A82M17603         AM2           Bandage         62/25         85/62         AM2N MKTP UST2A87M217603         AM2           Bandage         62/25         85/62         AM2N MKTP UST2A87M217603         AM2           Bandage         62/26         82/28         AM2N MKTP UST2A87M257A424         AM2           Bandage         62/26         82/28         AM2N MKTP UST2006003         AM2           Bandage         62/26         82/28         AM2N MKTP UST240A97PER43         AM2           Bandage         62/26         82/28                                                                                                    |        |          | Pendeo             | 03/01         | 03/02           | AMAZON COM*680984K33    | AW  |
| Bendine         62/28         83/02         AMZN NKTP US*24/33N0/23         AM           Bendine         62/28         83/02         AMZN NKTP US*VSFM3/K13         AM           Bendine         62/28         83/02         AMZN NKTP US*VSFM3/K13         AM           Bendine         62/28         83/02         AMZN NKTP US*VSFM3/K13         AM           Bendine         62/28         83/02         AMZN NKTP US*BY2ALTRD3         AM           Bendine         63/21         83/02         AMZN NKTP US*BY2ALTRD3         AM           Bendine         63/21         83/02         AMZN NKTP US*BY2ALTRD3         AM           Bendine         63/21         83/02         AMZN NKTP US*B620450         AM           Bendine         62/26         82/27         AMZN NKTP US*USAD0050         AM           Bendine         62/26         82/26         AMZN NKTP US*USAD0050         AM           Bendine         62/26         82/26         AMZN NKTP US*USAD0050         AM           Bendine         62/26         82/26         AMZN NKTP US*USAD06005         AM           Bendine         62/26         82/26         AMZN NKTP US*USAD06005         AM           Bendine         62/26         82/26         AMZN N                                                                                                    |        |          | Pandage            | 02/29         | 0302            | AMZN MKTP US*SM0057HM3  | AV  |
| Bandies         62/28         83/62         AM2N MKTP US*VEPM3X13         AM2           Pendies         60/28         83/62         AM2N MKTP US*VEPM3X13         AM2           Pendies         60/28         83/62         AM2N MKTP US*VEPM3X13         AM2           Pendies         60/28         83/62         AM2N MKTP US*VEPM3X13         AM2           Pendies         60/28         83/62         AM2N MKTP US*VEPM3X13         AM2           Pendies         60/21         83/62         AM2N MKTP US*VEFM2A1AF03         AM2           Pendies         60/21         83/62         AM2N MKTP US*VES0COS3         AM2           Pendies         60/25         82/26         AM2N MKTP US*VES0COS3         AM2           Pendies         62/26         82/26         AM2N MKTP US*VES0COS3         AM2           Pendies         62/26         82/26         AM2N MKTP US*VES0COS3         AM2           Pendies         62/26         82/26         AM2N MKTP US*VES0COS3         AM2           Pendies         62/26         82/26         AM2N MKTP US*VES0COS3         AM2           Pendies         62/26         82/26         AM2N MKTP US*VES0COS3         AM2           Pendies         62/26         82/26 <td< td=""><td></td><td></td><td>Panding</td><td>62:28</td><td>83/02</td><td>AMZN MKTP US*Z483N0123</td><td>AW</td></td<>                                                                                                    |        |          | Panding            | 62:28         | 83/02           | AMZN MKTP US*Z483N0123  | AW  |
| Bussiss         6228         8362         AMZN NKTP US1218U0H/N3         AM           Bessiss         6228         8362         AMZN NKTP US1218U0H/N3         AM           Bessiss         6228         8362         AMAZN NKTP US1278V2AL/TED3         AM           Bessiss         6221         8362         AMAZN NKTP US1278V2AL/TED3         AM           Bessiss         6221         8362         AMAZN NKTP US12607024         AM           Bessiss         6302         8362         AMAZN NKTP US12607024.4         AM           Bessiss         6302         8362         AMAZN NKTP US12607024.4         AM           Bessiss         6205         8202         AMAZN NKTP US12607024.3         AM           Bessiss         6205         8207         AMAZN NKTP US1264026003         AM           Bessiss         6205         8206         AMAZN NKTP US1264026603         AM           Bessiss         6205         8206         AMAZN NKTP US1264-SE403         AM           Bessiss         6205         8205         AMAZN NKTP US1264-SE403         AM           Disputed @ Ressiscented         0.0         Test         Upload Attachments                                                                                                    |        |          | Fending            | 02/28         | 03/02           | AMZN MKTP USIVVEPM3X13  | AN  |
| Pandage         62/20         03/02         AMZN MKTP USTBYZALTRC3         AM           Bandage         63/01         03/02         AMZN MKTP USTBYZALTRC3         AM           Bandage         63/01         03/02         AMZN MKTP USTBSYZALTRC3         AM           Bandage         63/01         03/02         AMZN NKTP USTBSYZALTRC3         AM           Bandage         63/01         03/02         AMZN NKTP USTBSYZALTRC3         AM           Bandage         63/01         03/02         AMZN NKTP USTBSYZALTRC3         AM           Bandage         62/05         02/07         AMZN NKTP USTUGAUPERTS         AM           Bandage         62/05         02/07         AMZN NKTP USTUGAUPERTS         AM           Bandage         62/05         02/07         AMZN NKTP USTUGAUPERTS         AM           Bandage         62/05         02/07         AMZN NKTP USTUGAUPERTS         AM           Bandage         62/06         02/06         AMZN NKTP USTUGAUPERTS         AM           Bandage         62/06         02/06         AMZN NKTP USTUGAUPERTS         AM           Bandage         62/06         02/06         AMZN NKTP USTUGAUPERTS         AM           Dispublic         Withold         02/06                                                                                                    |        |          | Pending            | 62:28         | 03/02           | AMZN MKTP US1LZ18U0HW3  | AM  |
| Pendere 0301 0302 AMAZON COMPSEIOWTOV3A AM     Pendere 0302 0302 AMAZON COMPSEIOWTOV3A AM     Pendere 0303 0208 AMZN NKTP US*0506003 AM     Pendere 0205 02127 AMZN NKTP US*USAL7ET3 AM     Pendere 0205 02126 AMZN NKTP US*USAL7ET3 AM     Pendere 0205 02126 AMZN NKTP US*USAL7ET3 AM     Pendere 0205 02126 AMZN NKTP US*USAL7ET3 AM     Pendere 0205 02126 AMZN NKTP US*USAL7ET3 AM     Pendere 0205 02126 AMZN NKTP US*USAL7ET3 AM     Pendere 0205 02126 AMZN NKTP US*USAL7ET3 AM     Pendere 0205 02126 AMZN NKTP US*USAL7ET3 AM     Pendere 0205 02126 AMZN NKTP US*USAL7ET3 AM     Pendere 0205 02126 AMZN NKTP US*USAL7ET3 AM     Pendere 0205 02126 AMZN NKTP US*USAL7ET3 AM     Pendere 0205 02126 AMZN NKTP US*USAL7ET3 AM     Pendere 0205 02126 AMZN NKTP US*USAL7ET3                                                                                                    | -      |          | Pendina            | 02/20         | 03/02           | AMZN MKTP USIBYZALTRD3  | AN. |
| Pending 5001 03/02 AM2N MKTP US18667G2E43 AM     Pendine 5028 02/08 AM2N MKTP US18667G2E43 AM     Pendine 5028 02/08 AM2N MKTP US1464U7ET3 AM     Pending 5026 02/07 AM2N MKTP US1464U7ET3 AM     Pending 5026 02/06 AM2N MKTP US1464U7ET3 AM     Pending 5026 02/06 AM2N MKTP US1464U84     Pending 5026 02/06 AM2N MKTP US1464U84     Pending 5026 02/06 AM2N MKTP US1464U84                                                                                                    |        |          | Pending            | 03/01         | 03/02           | AMAZON COMPSECOW10V3.A  | AW  |
| Pendere 5228 B2:28 AM2N NKTP US*4C50060C3 AM     Pendere 5225 B2:27 AM2N NKTP US*US4APET3 AM     Pendere 5226 B2:26 AM2N NKTP US*0010PEN43 AM     Pendere 5226 B2:26 AM2N NKTP US*0010PEN43 AM     Disputed @ Realiscated @@ Tratemental Level Upload Attachments.                                                                                                    | -      |          | Pending            | 03/01         | 03/02           | AMZN MKTP US/8667G2E43  | AW  |
| Banding         62/05         82/07         AM2N NKTP US1U6AL7ET3         AM           Banding         62/05         82/05         AM2N NKTP US1U6AL7ET3         AM           Banding         62/05         82/05         AM2N NKTP US1U6AM3         AM           Banding         62/05         82/05         AM2N NKTP US1U6AM3         AM           Banding         62/05         82/05         AM2N NKTP US1U49+SEUN3         AM           Disputed         Bandincated         0, (i)         Tratemental Level         Upload Attachments                                                                                                    |        |          | Pandro             | 12/28         | 82:28           | AMZN MKTP US14C59D60C3  | AM  |
| Pandary 5008 82/06 AM2N NKTP US10010P6N43 AW     Pendee 5025 82/06 AM2N NKTP US1LH9+SEUN3 AW     Deputed @ Realiscated @@ Trater tail Level @Upload Attachments                                                                                                    |        |          | Pending            | 02/26         | 02/27           | AMZN MKTP USPLUGAL/ET3  | AN  |
| Ponding 1225 82126 AM2N NKTP US12H94-656UN3 AM Deputed @ Reallocated @.@ Trafficial Level @Upload Attachments                                                                                                    |        |          | Pandage            | 62/26         | 82:26           | AMZN MKTP US18010P6N43  | AM  |
| Deputed 🐵 Realizated 🐵 👜 Trapertal Level 🍵 Upland Attachments                                                                                                    |        |          | Pending            | 02/25         | 02/26           | AMZN MKTP US/LH9-IS6UN3 | AM  |
|                                                                                                    | Deput  | ted op P | isaliacated (), () | Too           | stal Level      | Upload Attachments      |     |

15. If you did not make the transaction, you will need to dispute the transaction. Click on pending beside the transaction.

|   | Select | Status<br>G | Approval Status | Trans<br>Date | Posting<br>Date | Hechart                 | <u>Chy/State</u> | Arrount  | Detail tr | Trans Unique 10                 | Purchase ID       | 9 | Atachment () Comments | Accounting Code (i)            |
|---|--------|-------------|-----------------|---------------|-----------------|-------------------------|------------------|----------|-----------|---------------------------------|-------------------|---|-----------------------|--------------------------------|
| ~ | . 0    |             | Pending         | 1302          | 03103           | ANZNINKTP US/JOHNROBT3  | AMONICOWBILL WA  | \$13.91  |           | 04596183186027142121-1340300003 | 113-3581134-85418 |   | 0                     | <u>81100014324014745104451</u> |
|   | Ū      |             | Bending         | 1102          | 0303            | AND MATP USIDIN750.0    | ANZN COMBILL WA  | \$43.95  |           | 04556160106027742828413-0500002 | 113-7208971-47714 |   | 0                     | 8110001032401-7-6104-65        |
|   | U      |             | Pending         | 1302          | (313            | ANZN MKTP US*JN88U81V3  | AMON COMBILL, WA | \$149.72 |           | 04596183186027742828-83-0300001 | 113-7315504-87945 |   | 0                     | ALTHOROT H32401-0745101-451    |
|   | 0      |             | Pending         | 1302          | 0312            | AND NKTP US AND 63690   | AMON COMBILL, WA | \$29.75  |           | 04596183186027142020-0340200013 | 113-7513614-98138 |   | 0                     | ALTONO1U32401-745101464        |
|   | 1      |             | Bending         | 1301          | 0312            | AND MIKTP US 9497 YEGGE | AMON COMBILI, WA | \$44.64  |           | 04596183186027742828-03-0280812 | 113-5473743-01090 |   | 0                     | AI11001H3240H74510H451         |
|   | U      |             | Pending         | 1301          | 03112           | ANZN MKTP USTV85VQ01163 | ANON DOWBLE, WA  | \$52.57  |           | 04596183188027742121-03-0200011 | 113-3683518-35488 |   | 0                     | A[110001[32401]-[74510][46]    |

### 16. Select the Summary tab

### Transaction Summary Status Trans Date 03/02 Posting Date 03/03 Merchant City, State/Province Amount Detail Purchase ID Attachment () Accounting Code () 03/02 03/03 AMZN MKTP US\*J31WR0B73 AMZN.COM/BILL, WA 13.98 I13-2681134-86418 () A||110001|-|32401|-|74510|-|450 (a) Disputed (a) (a) Trans Detail Level (c) Reallocated () Upload Attachments (a) (a) (a) (a) (a) (a) (a) (a) (a) (a) (a) (a) (a) (a) (a) (a) (a) (a) (a) (a) (a) (a) (a) (a) (a) (a) (a) (a) (a) (a) (a) (a) (a) (a) (a) (a) (a) (a) (a) (a) (a) (a) (a) (a) (a) (a) (a) (a) (a) (a) (a) (a) (a) (a) (a) (a) (a) (a) (a) (a) (a) (a) (a) (a) (a) <

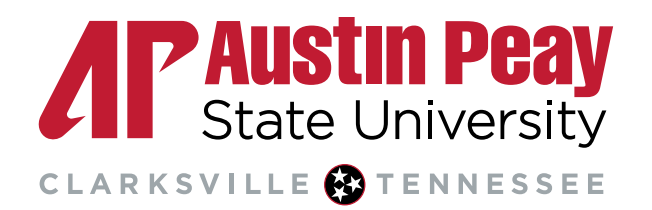

17. Then select Dispute. This will take you to another screen where you will choose why you are disputing the charge.

#### Transaction Summary

| Status Trans Date                                                         | Posting D                                       | ate Merch<br>AMZN                              | ant<br>MKTP I       | US*J31W          | VR0B73               | City, State/Pro            | ovince           | Amount<br>13.98 | Detail  | Ð  | Purchase ID<br>113-2681134-86418 |
|---------------------------------------------------------------------------|-------------------------------------------------|------------------------------------------------|---------------------|------------------|----------------------|----------------------------|------------------|-----------------|---------|----|----------------------------------|
| Disputed      Tr                                                          | ans Detail L                                    | evel @ Rea                                     | allocated           | ii Unic          | ad Attack            | ments                      | ILL, 11/A        | 13.30           |         |    | 113-2001134-00410                |
| ,                                                                         |                                                 |                                                |                     | - O o pio        |                      |                            |                  |                 |         |    |                                  |
| Summary Allocations Tra                                                   | nsaction Line Item                              | s <u>Comments</u>                              | Approval H          | listory          |                      |                            |                  |                 |         |    |                                  |
| The Summary tab sh                                                        | ows high-lev                                    | el transactio                                  | n inform            | nation.          |                      |                            |                  |                 |         |    |                                  |
| The review status can<br>To approve and forwa<br>To initiate a dispute, o | nnot be char<br>ard the trans<br>click the "Dis | iged becaus<br>action, click '<br>pute" button | e the re<br>"Approv | view day<br>'e." | limit has            | been reached.              |                  |                 |         |    |                                  |
| Transaction                                                               |                                                 |                                                |                     |                  | Referen              | ice Informatio             | on 🕦             |                 |         |    |                                  |
| Date:                                                                     | 03/02/2                                         | 020                                            |                     |                  | Billing C            | ycle:                      | Open             |                 |         |    |                                  |
| Purchase ID:                                                              | 113-268                                         | 1134-86418                                     |                     |                  | Posting              | Date:                      | 03/03/2          | 2020            |         |    |                                  |
| Iotal Amount:                                                             | 13.98<br>Voc                                    |                                                |                     |                  | Reference            | ce Number:                 | 554328           | 3600622008      | 3893437 | 86 |                                  |
| Mento Post. ()                                                            | 165                                             |                                                |                     |                  | Authoriz             | ation Number:              | 025090           | )               |         |    |                                  |
| Sales Tax:                                                                | 0.00                                            |                                                |                     |                  | Most Re              | ecent Extract              | Dates            |                 |         |    |                                  |
| Freight:                                                                  | 0.00                                            |                                                |                     |                  | Financia             | I Extract:                 |                  |                 |         |    |                                  |
|                                                                           |                                                 |                                                |                     |                  | General              | Ledger Extrac              | t:               |                 |         |    |                                  |
| Merchant<br>Name:                                                         | Δ                                               | MZN MKTP                                       |                     |                  | Payment              | t Extract:                 |                  |                 |         |    |                                  |
| Nume.                                                                     | Û                                               | S*J31WR0B                                      | 73                  |                  | Current              | ev.                        |                  |                 |         |    |                                  |
| City, State/Province: AMZN.COM/BILL, WA Billing Currency: U.S. Dollar     |                                                 |                                                |                     |                  |                      |                            |                  |                 |         |    |                                  |
| Transaction Type:                                                         | N                                               | IASTERCAR<br>URCHASE                           | NC MC               |                  | Source (<br>Source ( | Currency:<br>Currency Amt: | U.S. Do<br>13.98 | ollar           |         |    |                                  |
| Merchant Category                                                         | Code                                            |                                                |                     |                  |                      |                            |                  |                 |         |    |                                  |
| (MCC):                                                                    | 5                                               | 942                                            |                     |                  |                      |                            |                  |                 |         |    |                                  |
| MCC Description:                                                          | В                                               | OOK STOR                                       | ES                  |                  |                      |                            |                  |                 |         |    |                                  |
| Approve Print T                                                           | ransaction                                      |                                                |                     |                  |                      |                            |                  |                 |         |    |                                  |
| • none                                                                    |                                                 |                                                |                     |                  |                      |                            |                  |                 |         |    |                                  |
| Dispute                                                                   |                                                 |                                                |                     | Sales E          | Draft Re             | quests 🕦                   |                  |                 |         |    |                                  |
| Dispute information                                                       | only reflects                                   | the last dis                                   | pute                |                  |                      |                            |                  |                 |         |    |                                  |
| filed for this transac                                                    | tion. More ir                                   | formation av                                   | vailable            |                  |                      |                            |                  |                 |         |    |                                  |
| in Dispute History.                                                       |                                                 |                                                |                     |                  |                      |                            |                  |                 |         |    |                                  |
| Dispute                                                                   |                                                 |                                                |                     |                  |                      |                            |                  |                 | _       |    |                                  |
| In Dispute History                                                        |                                                 |                                                |                     |                  |                      |                            |                  |                 |         |    |                                  |

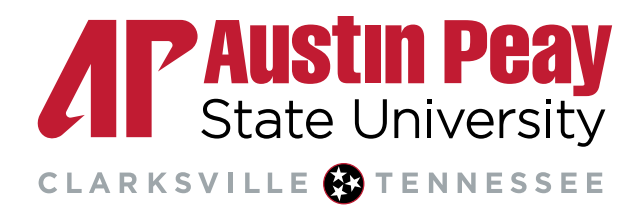